Project For School / College

# Login Form

#### • We will Login from this form

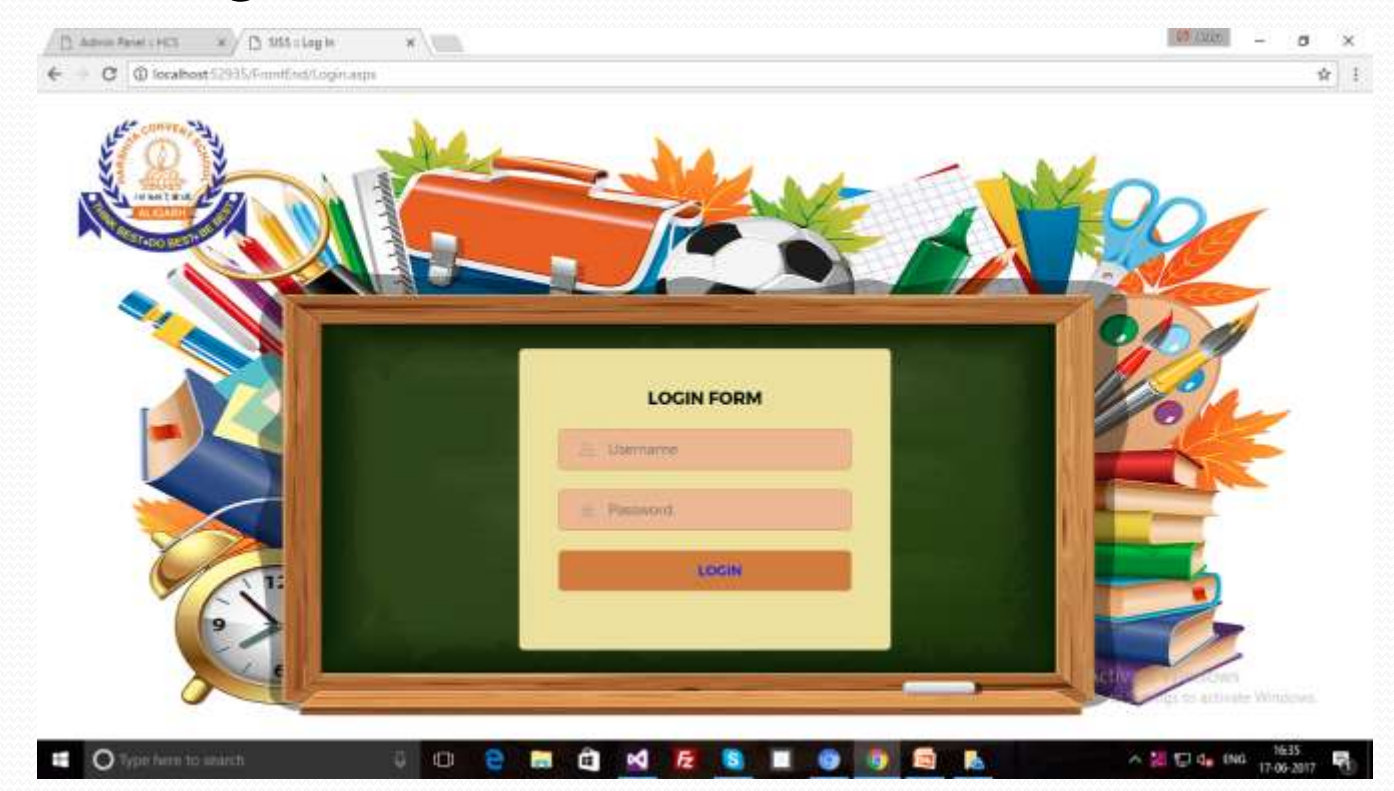

## Dash Board

#### This is Dash Board of Project

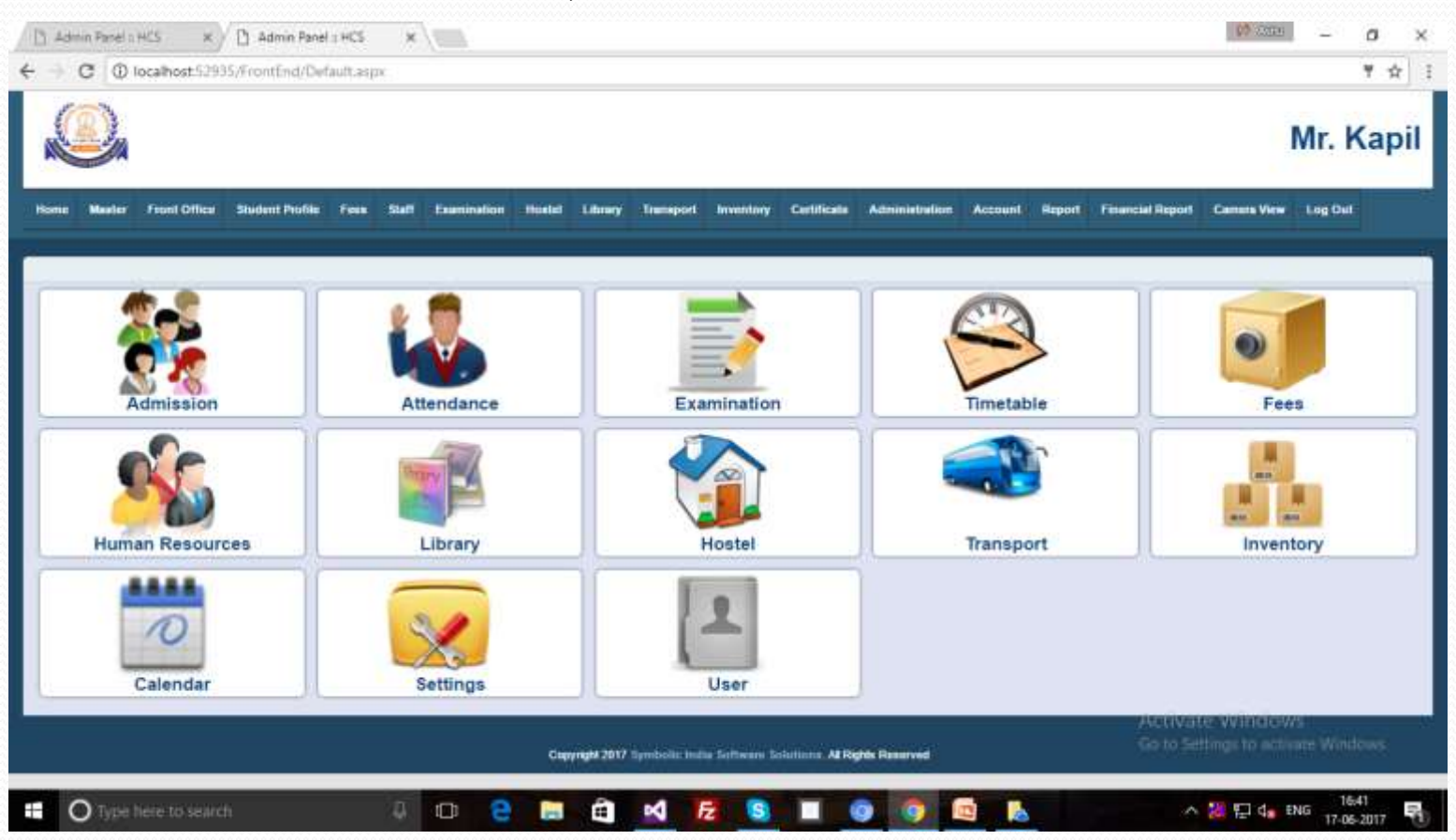

## **Master Form List**

#### This is Master form List...

| 🕒 Admin Panel : HCS 🛛 🗙 🖄 Admin Pa      | rel : HCS ×                       |                                                    |                                         | 01.0328 - 0 ×                      |
|-----------------------------------------|-----------------------------------|----------------------------------------------------|-----------------------------------------|------------------------------------|
| ← → C (© localhost 52935/FrontEnd/C     | lefault.aspx                      |                                                    |                                         | ¥ ☆ i                              |
|                                         |                                   |                                                    |                                         | Mr. Kapil                          |
| Home Master Front Office Student Profil | e Fore Staff Examination Hostel L | Brary Transport Investory Contificate              | Administration Account Report Financial | i Report Camera View Log Out       |
| Country Master                          |                                   |                                                    |                                         | ~                                  |
| State Master                            | . 🛤                               |                                                    |                                         |                                    |
| City Master                             |                                   | <b>E</b> >                                         |                                         | 0                                  |
| For Master                              |                                   |                                                    |                                         |                                    |
| Examination Master                      | Attendance                        | Examination                                        | Timetable                               | Fees                               |
| Library Master                          | and the second                    |                                                    |                                         |                                    |
| Transport                               |                                   |                                                    |                                         |                                    |
| Inventory Master                        | Library                           | Hostel                                             | Transport                               | Inventory                          |
| Accounts                                |                                   |                                                    |                                         |                                    |
| Staff                                   | Se                                |                                                    |                                         |                                    |
| Calendar                                | Settings                          | User                                               |                                         |                                    |
|                                         | 5                                 |                                                    |                                         | erevate windows                    |
|                                         | Copyrig                           | M 2017 Symbolic India Software Solutions. Al Right | in Reserved G                           | o to Setting) to activate Windows. |
| Type here to search                     | ê 😄 🚍                             | â 🗹 🛃 🖪 🔳 🎯                                        | 9 🖻 🔥                                   | ∧ 🕌 💬 de ENG 16:44 📢               |

## **Country Master**

From this form we will add the country. After click the Country Master we reach on Country List.

| C (@ locathout 52935/FrontEnd/CountryLatLaspx                                |                                                        | م<br>Mr. Kapi                                    |
|------------------------------------------------------------------------------|--------------------------------------------------------|--------------------------------------------------|
| ome Master Frant Office Studient PeoPie Fees Staff Exambusion Hostel Library | Transport Inventory Certificate Administration Account | nt Report Philancial Report Carners Varw Log Out |
| country list                                                                 |                                                        |                                                  |
| Add Countr                                                                   | y    Export To Word    Export To Excel                 |                                                  |
| Kama                                                                         | Edit                                                   | Delata                                           |
| america                                                                      |                                                        | 8                                                |
| FGRANISTAN                                                                   | Q                                                      |                                                  |
| USTRALIA                                                                     | D                                                      | R.                                               |
| ingladesh                                                                    | C)                                                     | R                                                |
| 888                                                                          |                                                        | Ra                                               |
| HUTAN                                                                        | D.                                                     | R                                                |
| 00002                                                                        |                                                        | R                                                |
| sta                                                                          |                                                        | R                                                |
| 10%                                                                          | i i                                                    | 10                                               |
| legal .                                                                      |                                                        | R                                                |
|                                                                              |                                                        | Octor Setting: 10 activity Workses.              |
| 1 a                                                                          |                                                        |                                                  |

### Country Master...

This Form will be open then enter the Country Name in text box and click the button Save Country for Save the Country.

| () Asi<br>(- | C (D)           | HCS at a       | () Admin Pare   | e v HCS<br>untryMa | ×<br>internation |             |        |             |                |                |             |                |         |        |                  | 49.1909           | - 1          | 9 ×<br>1 |
|--------------|-----------------|----------------|-----------------|--------------------|------------------|-------------|--------|-------------|----------------|----------------|-------------|----------------|---------|--------|------------------|-------------------|--------------|----------|
| 2            |                 |                |                 |                    |                  |             |        |             |                |                |             |                |         |        |                  |                   | Mr. K        | apil     |
| Home         | Meeter          | Front Office   | Studion Profile | Form               | Staff            | Examination | Bostel | Library     | Transport      | Inventory      | Certificate | Administration | Account | Report | Financial Report | Canters View      | Log Det      |          |
| Count        | ry Master       | 0              |                 |                    |                  |             |        |             |                |                |             |                |         |        |                  |                   |              |          |
| Court        | ry Name         |                |                 |                    |                  | 1           |        |             | -31            |                |             |                |         |        |                  |                   |              |          |
|              |                 |                |                 |                    |                  |             |        |             | Save Court     | ry Cance       | Edt         |                |         |        |                  |                   |              |          |
|              |                 |                |                 |                    |                  |             |        | yriget 2017 | Temberlie teal | a Sofficiano S | dations AFR | yth Reserved   |         |        |                  |                   |              |          |
|              |                 |                |                 |                    |                  |             |        |             |                |                |             |                |         |        |                  |                   |              |          |
|              |                 |                |                 |                    |                  |             |        |             |                |                |             |                |         |        |                  |                   |              |          |
|              |                 |                |                 |                    |                  |             |        |             |                |                |             |                |         |        |                  |                   |              |          |
|              |                 |                |                 |                    |                  |             |        |             |                |                |             |                |         |        |                  |                   |              |          |
|              |                 |                |                 |                    |                  |             |        |             |                |                |             |                |         |        |                  |                   |              |          |
|              |                 |                |                 |                    |                  |             |        |             |                |                |             |                |         |        |                  |                   |              |          |
|              |                 |                |                 |                    |                  |             |        |             |                |                |             |                |         |        |                  |                   |              |          |
|              |                 |                |                 |                    |                  |             |        |             |                |                |             |                |         |        |                  | integration and a |              |          |
| _            |                 |                |                 |                    | _                |             | _      |             |                | _              |             |                |         |        |                  |                   | 1000         |          |
|              | <b>O</b> Type t | write to searc | ń.              |                    | -                | 0 6         | 100    | H.          | 2              | ž S            |             |                |         | in the | ^                | 2 0 4             | DNG 17-06-20 | 17 🕤     |

#### Country Master...

After save the Country we will get the List and Save Country will be show in the List.

| ane Master Pront Office Blue | tent Prolite Fees | Start | Examination | Howlet | Library    | Transport | Inventory    | Certificate  | Administration | Account | lieport | Pinancial Report | Camera View | Log Out |   |
|------------------------------|-------------------|-------|-------------|--------|------------|-----------|--------------|--------------|----------------|---------|---------|------------------|-------------|---------|---|
| ountry List                  |                   |       |             |        |            |           |              |              |                |         |         |                  |             |         | - |
|                              |                   |       |             | A      | dd Country | Export    | To Word    4 | Export To Ex | cel            |         |         |                  |             |         |   |
| ana <sup>15</sup>            |                   |       |             |        |            |           |              | Edit         |                |         | Detet   | le               |             |         |   |
| menca                        |                   |       |             |        |            |           |              | <b>A</b>     |                |         | R       | )                |             |         |   |
| GHMISTAN                     |                   |       |             |        |            |           |              | 9            |                |         | R       | 1                |             |         |   |
| STRALIA                      |                   |       |             |        |            |           |              | 9            |                |         | R       | 1                |             |         |   |
| igladesh                     |                   |       |             |        |            |           |              |              |                |         | R       | Î                |             |         |   |
| BB                           |                   |       |             |        |            |           |              | 0            |                |         | R       | ,                |             |         |   |
| UTAN                         |                   |       |             |        |            |           |              |              |                |         | R       | 1                |             |         |   |
| 0002                         |                   |       |             |        |            |           |              | 9            |                |         | R       | 1                |             |         |   |
|                              |                   |       |             |        |            |           |              | Û/           |                |         | R       |                  |             |         |   |
| DiA.                         |                   |       |             |        |            |           |              | 0            |                |         | R       |                  |             |         |   |
| ng al                        |                   |       |             |        |            |           |              | e)           |                |         | R       | 1                |             |         |   |
|                              |                   |       |             |        |            |           |              |              |                |         |         |                  |             |         |   |
|                              |                   |       |             |        |            |           |              |              |                |         |         |                  |             |         |   |

### Country Master...

If the value is wrongly saved, then we can correct it with the help of "Edit" Button.

| e Mester  | Front Office | Shadent Profile | Fees | 59467 8 | amination | Hostel | Library  | Transport   | Inventory | Certificate  | Administration | Account | lieport | Financial Report | Cenera View | Log Out |  |
|-----------|--------------|-----------------|------|---------|-----------|--------|----------|-------------|-----------|--------------|----------------|---------|---------|------------------|-------------|---------|--|
| ntry List |              |                 |      |         |           |        |          |             |           |              |                |         |         |                  |             |         |  |
|           |              |                 |      |         |           | A      | dd Count | ry   Export | To Word   | Export To Ex | cel.           |         |         |                  |             |         |  |
| -11<br>1  |              |                 |      |         |           |        |          |             |           | Edit         |                |         | Delet   | le .             |             |         |  |
| enca.     |              |                 |      |         |           |        |          |             |           | 2            |                |         | R       | )                |             |         |  |
| HARISTAN  |              |                 |      |         |           |        |          |             |           | 9            |                |         | R       | )                |             |         |  |
| TRALM     |              |                 |      |         |           |        |          |             |           |              |                |         | R       | 1                |             |         |  |
| ladash    |              |                 |      |         |           |        |          |             |           |              |                |         | R       | i                |             |         |  |
| B         |              |                 |      |         |           |        |          |             |           | 0            |                |         | R       | )                |             |         |  |
| TAN       |              |                 |      |         |           |        |          |             |           | C)           |                |         | R       |                  |             |         |  |
| 602       |              |                 |      |         |           |        |          |             |           |              |                |         | R       | 1                |             |         |  |
| 10 C      |              |                 |      |         |           |        |          |             |           | D/           |                |         | R       | 1                |             |         |  |
| A         |              |                 |      |         |           |        |          |             |           | D.           |                |         | R       |                  |             |         |  |
|           |              |                 |      |         |           |        |          |             |           | ě            |                |         | 2       | -                |             |         |  |
|           |              |                 |      |         |           |        |          |             |           | ~            |                |         | 100     |                  |             |         |  |
| 2         |              |                 |      |         |           |        |          |             |           |              |                |         |         |                  |             |         |  |
|           |              |                 |      |         |           |        |          |             |           |              |                |         |         | Activat          | to Window   |         |  |

# Country Master...(Edit)

After pressing the "Edit" Button then this form will be open. Then we will edit it and press "Update" key. If you do not want to do then press the "Cancel" button.

| 13 Admin Panel 1 | HCS X          | 🕒 Admin Pane    | H = HCS | ×        |              |        |                      |                |              |                |                |         |        |                  | 0.0000      | - 6                  | × v        |
|------------------|----------------|-----------------|---------|----------|--------------|--------|----------------------|----------------|--------------|----------------|----------------|---------|--------|------------------|-------------|----------------------|------------|
| € 0 0            | localhost.5293 | )5/FrontEnd/Cos | untryMa | nter asp | aTrequestid= | 15     |                      |                |              |                |                |         |        |                  |             |                      | <b>†</b> 1 |
|                  |                |                 |         |          |              |        |                      |                |              |                |                |         |        |                  |             | Mr. Ka               | apil       |
| Nome Master      | Front Office   | Student Profile | Face    | Statt    | Examination  | Hostel | Library              | Transport      | knowlury     | Certificate    | Administration | Account | Report | Pinancial Report | Camera View | Log Out              |            |
| Country Master   | 0              |                 |         |          |              |        |                      |                |              |                |                |         |        |                  |             |                      | - T        |
| Country Name     |                |                 |         |          | Bang         | ladesh |                      | - 11           |              |                |                |         |        |                  |             |                      |            |
|                  |                |                 |         |          |              |        | 0                    | Update Cour    | ntry Caric   | el Exit        |                |         |        |                  |             |                      |            |
|                  |                |                 |         |          |              | Cop    | y <b>rigili</b> 2017 | Synchrotic Ind | n Doffware S | national Al Re | pha Reserved   |         |        |                  |             |                      | 1          |
|                  |                |                 |         |          |              |        |                      |                |              |                |                |         |        |                  |             |                      |            |
|                  |                |                 |         |          |              |        |                      |                |              |                |                |         |        |                  |             |                      |            |
|                  |                |                 |         |          |              |        |                      |                |              |                |                |         |        |                  |             |                      |            |
|                  |                |                 |         |          |              |        |                      |                |              |                |                |         |        |                  |             |                      |            |
|                  |                |                 |         |          |              |        |                      |                |              |                |                |         |        |                  |             |                      |            |
|                  |                |                 |         |          |              |        |                      |                |              |                |                |         |        |                  | e Window    |                      |            |
| O Type           | here to searc  | ñ.              |         | 4        | 0 0          |        | â                    | M 1            | 2 5          | -              |                | a 1     |        | ~                | 28 12 de i  | NG 17:04<br>17:06-20 | n 180      |

# Country Master...(Delete)

We can also delete our data from the list with the help of delete Button.

| (B)                                     |            |             |        |           |           |           |              |                |         |        |                  | N/          | Ir Kani         |
|-----------------------------------------|------------|-------------|--------|-----------|-----------|-----------|--------------|----------------|---------|--------|------------------|-------------|-----------------|
|                                         |            |             |        |           |           |           |              |                |         |        |                  | IV          | п. карі         |
| ome Master Front Office Student Profile | Tree Statt | Examination | Hostel | Library   | Transport | Inventory | Certificate  | Administration | Account | Report | Financial Report | Comera View | Log Out         |
| ountry List                             |            |             |        |           | 1         |           |              |                |         |        |                  |             |                 |
|                                         |            |             | U.     | Add Count | ry Export | To Word   | Export To Ex | cel            |         |        |                  |             |                 |
| ame                                     |            |             |        |           |           |           | Exate        |                |         | Dete   | te:              |             |                 |
| america.                                |            |             |        |           |           |           | 1            |                |         | E      |                  |             |                 |
| FGHARISTAN                              |            |             |        |           |           |           | 9            |                |         | R      | 1                |             |                 |
| USTRALIA                                |            |             |        |           |           |           |              |                |         | R      | 5                |             |                 |
| anguatesh                               |            |             |        |           |           |           | 0            |                |         | R      | 8                |             |                 |
| E66                                     |            |             |        |           |           |           | 0            |                |         | R      | 1                |             |                 |
| HUTAN                                   |            |             |        |           |           |           | 0            |                |         | TC     | 7                |             |                 |
| 00002                                   |            |             |        |           |           |           | D.           |                |         | R      | 1                |             |                 |
| icoai                                   |            |             |        |           |           |           | G.           |                |         | R      | 1                |             |                 |
| (DIA                                    |            |             |        |           |           |           | ă.           |                |         | 22     |                  |             |                 |
|                                         |            |             |        |           |           |           | 1            |                |         | 104    |                  |             |                 |
| eba .                                   |            |             |        |           |           |           | 4            |                |         | 0      | AUTONI           |             |                 |
|                                         |            |             |        |           |           |           |              |                |         |        |                  |             | the providences |

### **State Master**

This form is save to State. This is also such a process as we did last time to save the Country.

|                                                        |                                                          |                               | Mr. Kapi                               |
|--------------------------------------------------------|----------------------------------------------------------|-------------------------------|----------------------------------------|
| tome Muster Front Office Student Profile Fees Staff Ex | aminution Hostel Library Transport Inventory Certificate | Administration Account Report | t Financial Report Camera View Log Out |
| State List                                             |                                                          |                               |                                        |
|                                                        | Add State   Export To Word   Export To Ex                | cel                           |                                        |
| Country Name                                           | State Nome                                               | Edit                          | Delete                                 |
| Aamerica                                               | New York                                                 | 1                             | 60                                     |
| AFGHANISTAN                                            | Kabul                                                    | 9                             | 10                                     |
| AUSTRALIA                                              | Metarn                                                   | 9                             | EQ.                                    |
| BHUTAN                                                 | Throughou                                                | 9                             | 10                                     |
| Dubai                                                  | Jaho Dholoi                                              | 0                             | FC)                                    |
| NDIA                                                   | Ultar Pradeut                                            | 6                             | R                                      |
| N/NA                                                   | Celtr                                                    | ě                             | 100                                    |
|                                                        |                                                          | A.                            | 0                                      |
| BIDIA                                                  | Utrachano                                                |                               | 2                                      |
| NDIA                                                   | Hayana                                                   | 1                             | UQ.                                    |
| PIELA                                                  | Eit ar                                                   |                               | and the second second                  |
|                                                        |                                                          |                               |                                        |

In this form we will get two text form. There are first text for select the Country. Country show in drop down list. This Country's list is the same which we saved in Country form. We will save the Country from which Country's State will be saved and saved in the same State text box.

| ← O O                                          | HEL X          | Admin Pane<br>25/Trontlind/Ste | a 1 HES<br>Hothtaste | ж)<br>equite | (C.).           |             |           |           |              |             |                |        |       |                  | 1999 xontani | - 0          | ×    |
|------------------------------------------------|----------------|--------------------------------|----------------------|--------------|-----------------|-------------|-----------|-----------|--------------|-------------|----------------|--------|-------|------------------|--------------|--------------|------|
|                                                |                |                                |                      |              |                 |             |           |           |              |             |                |        |       |                  |              | Mr. Ka       | apil |
| (Human Collector)                              | Priorit Office | < Student Profile              | 1.799                | men          | - Countralition | (Internet)) | Library   | Thereport | Assembling   | Certificate | Administration | Arrent | Tepot | Financial Report | Camero Vera  | Les Det      | 10   |
| State Mester ()<br>Country Name<br>State Viane |                |                                |                      |              | -54             | oct Countr  | 7-        | •<br>Same | Cancel       | Estt        |                |        |       |                  |              |              |      |
|                                                |                |                                |                      |              |                 | Gapy        | ngaraway. | galand ka | ii sirtaan s |             | and management |        |       |                  |              |              |      |
|                                                |                |                                |                      |              |                 |             |           |           |              |             |                |        |       |                  |              |              |      |
|                                                |                |                                |                      |              |                 |             |           |           |              |             |                |        |       |                  |              |              |      |
|                                                |                |                                |                      |              |                 |             |           |           |              |             |                |        |       |                  |              |              |      |
|                                                |                |                                |                      |              |                 |             |           |           |              |             |                |        |       |                  | e Window     |              |      |
| C Type                                         | here to here   | do:                            |                      | ā            | 0 8             |             | Ê)        | M 1       | 2 3          |             | 0              |        |       | <u>^</u>         | 14 VII 44 V  | NG 17-06-201 | 7 H  |

Insert the both values (Country & State) and save it. If we don't want to save the value we can click on "Cancel" Button.

| U localhost S           | 2995/FrontEnd/Star | tøMaster asp | ¢.)            |        |         |           |           |             |                |         |        |                  |              | 4       |
|-------------------------|--------------------|--------------|----------------|--------|---------|-----------|-----------|-------------|----------------|---------|--------|------------------|--------------|---------|
|                         |                    |              |                |        |         |           |           |             |                |         |        |                  |              | Mr. Kap |
| unie Master Front Offic | se Student Profile | Free Star    | 7 Exertination | Hestel | Librery | Transport | torentary | Certificate | Administration | Account | Report | Financial Report | Cantern View | Log Ovt |
| tate Master ()          |                    |              |                |        |         |           |           |             |                |         |        |                  |              |         |
| Country Norme           |                    |              | IND            | A      |         |           |           |             |                |         |        |                  |              |         |
| Itate Name              |                    |              | Guțar          | ət     |         |           |           |             |                |         |        |                  |              |         |
|                         |                    |              |                |        |         | Save      | Cancel I  | 1×R         |                |         |        |                  |              |         |
|                         |                    |              |                |        |         |           |           |             |                |         |        |                  |              |         |
|                         |                    |              |                |        |         |           |           |             |                |         |        |                  |              |         |
|                         |                    |              |                |        |         |           |           |             |                |         |        |                  |              |         |
|                         |                    |              |                |        |         |           |           |             |                |         |        |                  |              |         |
|                         |                    |              |                |        |         |           |           |             |                |         |        |                  |              |         |

We will get this list after saving our value. There are same process of edit and delete.

| ome Master Front Office Student Profile | Ferre Staff Contribution | Hostel Library | Transport   | Interactions | Certificate | Administration | Account | Report | Financial Report | Carriera View | Los Out | l |
|-----------------------------------------|--------------------------|----------------|-------------|--------------|-------------|----------------|---------|--------|------------------|---------------|---------|---|
|                                         |                          |                |             |              |             |                |         |        |                  |               |         |   |
| tate List                               |                          | 000.0464       |             |              |             |                |         |        |                  |               |         |   |
|                                         |                          | Add St.        | te Export 1 | fo Word E    | port To Exc | el             |         |        |                  |               |         |   |
| ountry Name                             |                          | State Name     |             |              |             |                | Edn     |        | Dala             | te :          |         |   |
| ernetic e                               |                          | Hinny York.    |             |              |             |                | 1       |        | E                |               |         |   |
| FGHANISTAN                              |                          | Katsal         |             |              |             |                |         |        | E.               | 01            |         |   |
| USTRALIA                                |                          | Melsure        |             |              |             |                |         |        | E.               |               |         |   |
| HUTAN                                   |                          | Thirsto        |             |              |             |                |         |        | E                | 2             |         |   |
| nabati                                  |                          | Abs Dhate      |             |              |             |                | 0       |        | R                | 5             |         |   |
| 1014                                    |                          | Uttar Prodesk  |             |              |             |                | 0       |        | R                | 2             |         |   |
| IDIA                                    |                          | Dehi           |             |              |             |                | 9       |        | R                |               |         |   |
| 1D1A                                    |                          | Utrakhand      |             |              |             |                | Ð       |        | R                | 8             |         |   |
| iDia                                    |                          | Guarat         |             |              |             |                |         |        | R                | 5             |         |   |
| ID14                                    |                          | Haryana        |             |              |             |                | E.      |        | R                |               |         |   |
|                                         |                          |                |             |              |             |                | ~       |        |                  |               |         |   |
| 1 2                                     |                          |                |             |              |             |                |         |        |                  |               |         |   |
|                                         |                          |                |             |              |             |                |         |        |                  |               |         | _ |

We have also done paging validation in the list, if the value is higher in the list then the value will be saved on the next page.

|                                                                                                    | 15 Admin Panel : | HCS X         |                 |         |       |             |         |             |               |                |              |                |         |        |                  | 40.000       | - 0     | >   |
|----------------------------------------------------------------------------------------------------|------------------|---------------|-----------------|---------|-------|-------------|---------|-------------|---------------|----------------|--------------|----------------|---------|--------|------------------|--------------|---------|-----|
| And the result of the result of t            | - C 01           | ocalhost/S293 | 95/FrontEnd/Sta | delista | tin.  |             |         |             |               |                |              |                |         |        |                  |              | 3       | ŵ   |
| Note Yord Office State from the base State the base And state to point to Word Account of the base Account of the base <                                                                                                    |                  |               |                 |         |       |             |         |             |               |                |              |                |         |        |                  |              | Mr. Kaj | pil |
| See List       Add Sente     Export To Word     Export To Excol       Country Name     Sade Name     Ext     Dates       http://www.initiation.com/initiation.com/initiation.com                                                                                                    | Norme Muster     | Front Office  | Student Proble  | Frees   | Shelf | Examination | thestal | Litterry    | Transport     | leventory      | Certificate  | Administration | Account | Report | Financial Report | Camera View  | Log Out |     |
| Add State     Export To Excel       County Name     Sale     Dates       NDIA     Sale     Dates       NDIA     Sale     Dates       NDIA     Sale     Dates       NDIA     Sale     Dates       NDIA     Sale     Dates       NDIA     Sale     Dates       NDIA     Sale     Dates       NDIA     Sale     Dates       Sale     Dates     Dates       Sale     Dates     Dates       Sale     Dates     Dates                                                                                                    | State List       |               |                 |         |       |             |         |             | 0.119700.0000 | and the state  |              |                |         |        |                  |              |         |     |
| County Name     Bate Name     Edit     Dates       NDDA     Bins     Implementation of the second of the second of                                                                                     |                  |               |                 |         |       |             |         | Add 5t      | ite Expor     | To Word        | Export To El | zcel           |         |        |                  |              |         |     |
| India India India India Stationeen Talutations. Al Rights Reserved                                                                                                    | Country Name     |               |                 |         |       |             |         | State Name  |               |                |              |                | Ente    |        | De               | diştiş<br>Ha |         |     |
| ADUA PLAIK PLAIK P | BUDIA            |               |                 |         |       |             |         | BRING       |               |                |              |                | 1       |        | 12               | Q            |         |     |
| Readgemb Readgemb Rea | ONDIA            |               |                 |         |       |             |         | PLINE       |               |                |              |                | 1       |        | 10               | 0            |         |     |
| SID LANKA Connel Connel | PARESTAN         |               |                 |         |       |             |         | Bauabante   |               |                |              |                | 1       |        | 1                | Q.           |         |     |
| SPILLANKA Kde Control Control  | SPO LANKA        |               |                 |         |       |             |         | Colombe     |               |                |              |                |         |        | 6                | 6            |         |     |
| SRI LAAKA Gate Covering 2017 Specific dic Initia Soffware Substance, Al Regifts Reserved Covering 2017 Specific dic Initia Soffware Substance, Al Regifts Reserved 12.0                                                                                                    | SPILANKA         |               |                 |         |       |             |         | Kidle       |               |                |              |                |         |        | 16               | 6            |         |     |
| Copyright 2017 Spectrolic initia Suffware Striketown, All Regifts Reserved                                                                                                    | SRILANKA         |               |                 |         |       |             |         | Galle       |               |                |              |                | 0       |        | E.               | 0            |         |     |
| Copyright 2017 Specificitic Initia Sufference Solutionia. Al Rogins Reserved                                                                                                    |                  |               |                 |         |       |             |         |             |               |                |              |                |         |        |                  | -            |         |     |
| Copyright 2017 Spectrolic India Software Solutions. Al Highs Reserved                                                                                                    | 1 2              |               |                 |         |       |             |         |             |               |                |              |                |         |        |                  |              |         |     |
|                                                                                                    |                  |               |                 |         |       |             |         | minute 2017 | Sumbatic Inc  | to Suffrance S |              | des Desiried   |         |        |                  |              |         |     |
|                                                                                                    |                  |               |                 |         |       |             |         |             |               |                |              |                |         |        |                  |              |         |     |
|                                                                                                    |                  |               |                 |         |       |             |         |             |               |                |              |                |         |        |                  |              |         |     |
|                                                                                                    | 0                |               | N               | _       | ii.   | -           | -       | 4           |               |                |              |                |         |        |                  |              | 12:20   | -   |

### City Master...

Same process of State Master to save the save the City.

| time Manual | Front Office | Student Profile | Free Sta |               | Handet | 1. Bear    | Tonsport  | animatory. | Certificate   | Administration | Account | Heport | Financial Report | Comera View | Los Out    |  |
|-------------|--------------|-----------------|----------|---------------|--------|------------|-----------|------------|---------------|----------------|---------|--------|------------------|-------------|------------|--|
| and Panaw   |              |                 |          | A DESCRIPTION |        | (Waterson) | Converse. |            |               |                |         |        | Manager Andrea   |             | (199-5-61) |  |
| ty List     |              |                 |          |               |        |            |           |            |               |                |         |        |                  |             |            |  |
|             |              |                 |          |               |        | Add City   | Export T  | a Word E   | oport To Exce | н              |         |        |                  |             |            |  |
| ate Nome    |              |                 |          | City Name     |        |            |           |            |               |                | East    |        | Des              | nto         |            |  |
| har         |              |                 |          | Patria        |        |            |           |            |               |                | 2       |        | E                |             |            |  |
| olombic     |              |                 |          | Akaranda      |        |            |           |            |               |                | 9       |        | E                | 9           |            |  |
| olionibo    |              |                 |          | Petal         |        |            |           |            |               |                |         |        | E                | 2           |            |  |
| ahs.        |              |                 |          | Batt          |        |            |           |            |               |                | 9       |        |                  |             |            |  |
| eni.        |              |                 |          | Utars Nagar   |        |            |           |            |               |                | 0       |        | E                | 5           |            |  |
| zlie        |              |                 |          | Mataca        |        |            |           |            |               |                | ۹       |        | E                | 5           |            |  |
| eryana      |              |                 |          | Sorget        |        |            |           |            |               |                | 9       |        | E                | 5           |            |  |
| нуала       |              |                 |          | Rohtek        |        |            |           |            |               |                | 0       |        | E                | 2           |            |  |
| abul        |              |                 |          | Kophene       |        |            |           |            |               |                | 9       |        | R                | 5           |            |  |
| 089         |              |                 |          | Jaymuardene   | pera . |            |           |            |               |                | 0       |        | PC.              | 5           |            |  |
|             |              |                 |          |               |        |            |           |            |               |                |         |        |                  | 16          |            |  |
| 1 2         |              |                 |          |               |        |            |           |            |               |                |         |        |                  |             |            |  |

# General Master...

#### This list for General Master.

| Master Front Office | Student Profile. Face Sta | ff Exemination ( | Nantel Library | Transport  | bewantury    | Certificate | Administration | Accesses! | Report | Pinancial Report | Cenera View | Log Out |  |
|---------------------|---------------------------|------------------|----------------|------------|--------------|-------------|----------------|-----------|--------|------------------|-------------|---------|--|
| Country Master      |                           |                  |                |            |              |             |                |           |        |                  |             |         |  |
| State Meeter        |                           |                  | Add Cit        | y Export 1 | o Word   Exp | ort To Exce | el             |           |        |                  |             |         |  |
| City Master         | Transmission and          | Try Name         |                |            |              |             |                | Edit      |        | Dek              | de :        |         |  |
| General Master      | Group Meeter              | Patria           |                |            |              |             |                | 9         |        | R                | 5           |         |  |
| For Menior          | Class Noticy              |                  |                |            |              |             |                | ė         |        | R                | 5           |         |  |
| I Brown Master      | Solution Manter           | Perturb.         |                |            |              |             |                | 0         |        | R                | 5           |         |  |
| Transport           | Affiliation Master        | Tatl             |                |            |              |             |                | Ð         |        | R                | 5           |         |  |
| Hostel              | Prospectus Master         | Mon Nagar        |                |            |              |             |                | D)        |        | R                | 5           |         |  |
| Inventory Master    | Religion Master           | Matara           |                |            |              |             |                | Ð         |        | R                | 5           |         |  |
| Accounts            | Catagory Master           | Sorgat           |                |            |              |             |                | 0         |        | R                | 5           |         |  |
| Steff               | Academic Year             | Pohtak           |                |            |              |             |                | Ó         |        | R                | 5           |         |  |
| Dank Meder          |                           | Kophene          |                |            |              |             |                | - Ö       |        | R                | 5           |         |  |
|                     |                           | Japanardenepus   | £              |            |              |             |                | Đ         |        | R                | 1           |         |  |
|                     |                           |                  |                |            |              |             |                |           |        |                  |             |         |  |
| 2                   |                           |                  |                |            |              |             |                |           |        |                  |             |         |  |

### General Master...

- General Master
- Group Master
- Class Master
- Section Master
- Subject Master
- Affiliation Master
- Prospectus Master
- Religion Master
- Category Master
- Academic Year

This Master form will be use in to fill the details of forms.

### General Master...(Group Master)

We will fill value for Group in save, then value will be save in List as the below example.

| Distance and A line                                                                                            |                         | Dissector of the                                                                                                    |                                                               | <b>IIII</b> - <b>1</b> )            |
|----------------------------------------------------------------------------------------------------|-------------------------|----------------------------------------------------------------------------------------------------|---------------------------------------------------------------|-------------------------------------|
| • I B Broker Start Courter or                                                                                  | •73                     | + COMMENT CONTRACTOR                                                                                                    |                                                               | # 7                                 |
|                                                                                                    | Mr. Kapil               | 2                                                                                                    |                                                               | Mr. Kapil                           |
| an an india kaika in in anan ini kan ing ing ing ing ing ing ing ing ing in                                    |                         |                                                                                                    |                                                               | Arrest Said Standblard Saids Taylor |
| Trans News 1                                                                                                   |                         | Graphe                                                                                                    |                                                               |                                     |
| Ine Lane Lat                                                                                                   |                         |                                                                                                    | (an over ) report to the control of the                       |                                     |
| Construction of the second second second second second second second second second second second second second |                         | and the second second s | 8                                                             | 0                                   |
|                                                                                                    |                         |                                                                                                    | ő                                                             | 0                                   |
|                                                                                                    |                         |                                                                                                    | 2                                                             | 0                                   |
|                                                                                                    |                         | -                                                                                                    |                                                               | R                                   |
|                                                                                                    |                         |                                                                                                    | õ                                                             | Ø                                   |
|                                                                                                    |                         |                                                                                                    | · Install Int Constitution of the Constitution of the Install |                                     |
|                                                                                                    |                         |                                                                                                    |                                                               |                                     |
|                                                                                                    | 10 4 - 10 4 H - 10 - 10 | <b>d</b> O ====== +   <b>0</b>                                                                                                    | 8 M 6 H 8 N 5 0 6                                             | 1 4 - 1 5 4 H HART 4                |

# General Master (Class Master)

This form for add the class in List with select Group from Drop Down and add max limit of student in Class.

| B Anna April 40 0 | ·····                                 |                                           |       | - 0 x             | (3 Jana face (+13) + 10) |                                                                                                    |                         |
|-------------------|---------------------------------------|-------------------------------------------|-------|-------------------|--------------------------|----------------------------------------------------------------------------------------------------|-------------------------|
| E C Disubsetizit  | (Ford)-official ope                   |                                           |       | 6.1               | € C @ water in the       | and a Countral and a countral and a countral and a countral and a countral and a countral and a countral and a | ÷.                      |
| Q                 |                                       |                                           |       | Mr. Kapil         | Q                        |                                                                                                    | Mr. Kapil               |
|                   |                                       | - 1999 (1999) (1999) (1999) (1999)        |       | alant lanaka saja | tes has fatible be       | and the last last last last last last last last                                                                | hand Canad Han Ling Del |
| Classifie         |                                       |                                           |       |                   | Class Marrier ()         |                                                                                                    |                         |
|                   |                                       | Additions   Equal % Aven   Equal To Excel |       |                   | Ches.                    |                                                                                                    |                         |
| Conductor         | Bernet                                | despiler.                                 | 1.040 | 344               | Recent                   |                                                                                                    |                         |
| -                 |                                       | here                                      | 9     | R A               | ling                     | -bear frage / +                                                                                                |                         |
| 100               | 1.751                                 | time                                      | 9     | 1                 |                          | law Cana De                                                                                                    |                         |
|                   |                                       | Are                                       | 9     | 8                 |                          |                                                                                                    |                         |
| 10                |                                       | here                                      | 2     | 0                 |                          |                                                                                                    |                         |
| -                 |                                       | ten                                       | 3     | 0                 |                          | Planet Manufacture and the formation of the second                                                             |                         |
|                   | 14                                    | htte                                      | 2     | S S               |                          |                                                                                                    |                         |
|                   | ( #)                                  | tere                                      | 2     | 0                 |                          |                                                                                                    |                         |
| *                 | 8                                     | (Inter                                    | 0     | 0                 |                          |                                                                                                    |                         |
|                   | 243                                   | 1mm                                       | Ð     | R .               |                          |                                                                                                    |                         |
| w.)               | ((#))                                 | Ches                                      | 2     | R                 |                          |                                                                                                    |                         |
|                   |                                       |                                           |       |                   |                          |                                                                                                    |                         |
|                   |                                       |                                           |       |                   |                          |                                                                                                    |                         |
| . 0               | 1 1 1 1 1 1 1 1 1 1 1 1 1 1 1 1 1 1 1 |                                           |       | AT DAME DO        | Charles to east          | 5 0 0 0 0 0 0 0 0 0 0 0 0 0 0 0 0 0 0 0                                                                        | A 12 17 4 HA manut      |